## PASOS PARA BUSCAR HOJA DE VIDA DE FUNCIONARIOS Y CONTRATISTAS DE LA RAP-E REGIÓN CENTRAL.

**Paso uno:** a través del link, ubique esta página (ver imagen): <u>https://www1.funcionpublica.gov.co/web/sigep2/directorio</u>

| <b>W</b><br>Función Pública                                                                                                    | Buscar Q                                                                            |
|----------------------------------------------------------------------------------------------------|-------------------------------------------------------------------------------------|
| Inicio ¿Qué es? Directorios • Cifras • Instructivos y Formatos P                                                                                             | reguntas Frecuentes Ingresar                                                        |
| SIGEP II > Directorios > Directorio de servidores públicos y contratistas                                                                                    |                                                                                     |
| Directorio de servidores públicos y contratistas                                                                                                    | Directorio de entidades                                                             |
| Bienvenidos: Para realizar una consulta de información de servidores públicos, empleados y contratista<br>• Nombres y apellidos<br>• Institución<br>• Cludad | as del Estado, ingrese al buscador alguno de los siguientes datos:           Buscar |

**Paso dos:** ingrese la siguiente entidad o institución para su búsqueda: "<u>**REGION**</u> **ADMINISTRATIVA Y DE PLANEACION ESPECIAL**" (ver imagen)

| Función Pública                                                                                                    | Buscar Q                                                                                                    |
|----------------------------------------------------------------------------------------------------|----------------------------------------------------------------------------------------------------|
| SIGEP II > Directorios > Directorio de servidores públicos y contratistas                                                                                                    |                                                                                                    |
| Directorio de servidores públicos y contratistas                                                                                                    | Directorio de entidades                                                                                       |
| Bienvenidos: Para realizar una consulta de información de servidores públicos, empleados y contratista <ul> <li>Nombres y apellidos</li> <li>Institución</li> <li>Ciudad</li> </ul> | is del Estado, ingrese al buscador alguno de los siguientes datos:<br>REGION ADMINISTRATIVA Y DE PLANE Buscar |

**Paso tres:** Puede evidenciar el listado de hojas de vida publicadas en el portal SIGEP II de la RAP-E Región Central.

| Función Pública                                                                                                    |
|----------------------------------------------------------------------------------------------------|
| Inicio ¿Qué es? <b>Directorios •</b> Cifras • Instructivos y Formatos Preguntas Frecuentes Ingresar                                                                                                    |
| SIGEP II > Directorios > Directorio de servidores públicos y contratistas                                                                                                    |
| Directorio de servidores públicos y contratistas Directorio de entidades                                                                                                    |
| Bienvenidos: Para realizar una consulta de información de servidores públicos, empleados y contratistas del Estado, ingrese al buscador alguno de los siguientes datos:  Nombres y apelidos Institución Cludad REGION ADMINISTRATIVA Y DE PLANEACK Buscar                                                                                                    |
| Filtros de búsqueda Resultados                                                                                                    |
| Userstemente       La búsqueda devuelve \$3 resultados         Buscar       2 3 4 Siguiente         Buscar       Luana Martia RODRIGUEZ LEON (), SOPPI         Buscar       Savidor IPúblico         REGRON ADMINISTRATIVA Y DE<br>ILLANA MARTIA RODRIGUEZ LEON (), SOPPI         Buscar       Savidor IPúblico         REGRON ADMINISTRATIVA Y DE<br>ILLANA MARTIA RODRIGUEZ LEON (), SOPPI         Savidor IPúblico       REGRON ADMINISTRATIVA Y DE ILLANA MARTIA RODRIGUEZ LEON (), SOPPI         Savidor IPúblico       REGRON ADMINISTRATIVA Y DE ILLANA MARTIA RODRIGUEZ LEON (), SOPPI         Savidor IPúblico       REGRON ADMINISTRATIVA Y DE ILLANA MARTIA RODRIGUEZ LEON (), SOPPI         Savidor IPúblico       REGRON ADMINISTRATIVA Y DE ILLANA MARTINA Y DE ILLANA MARTINA Y DE |
| Municipie         Servidor Público           Buscar         PEGION ADMINISTRATIVA Y DE PLANEACION ESPECIAL           80001Å D.C. (33)         4434170 / BOGOTÁ. D.C BOGOTÁ. D.C.           Tipo de contrato         Servidor Público (23)           Sender/ Público (23)         PEGION ADMINISTRATIVA Y DE PLANEACION ESPECIAL           Contratistate         PEGION ADMINISTRATIVA Y DE PLANEACION ESPECIAL           Sender Público (23)         Fegion Administrativa y DE PLANEACION ESPECIAL           Contratistate         PEGION ADMINISTRATIVA Y DE PLANEACION ESPECIAL                                                                                                    |
| Yamir Gewelds Loger Perk (). SOPPI         Savida Platao         Recifon Administrativa y de Planeacion Estecial.         yenticisen giggmail.com / 4434178 / BOGOTÁ. D.C BOGOTÁ. D.C.         Linda Nathely Miranda Gomez (). SOPPI         Contralista         Recifon Administrativa y de Planeacion estrecial.         Hecifon Administrativa y de Planeacion estrecial.         Hecifon Administrativa y de Planeacion estrecial.         Hecifon Administrativa y de Planeacion estrecial.         Hecifon Administrativa y de Inaneacion estrecial.         Hecifon Administrativa y de Inaneacion estrecial.         Hec                                                                                                    |
| Heiren Carrole Morene Residence (). SOPPI<br>Servicior Público<br>REGION ADMINISTRATINA Y DE PLANEACION ESPECIAL<br>carribertoreni Höggmal.com / 4434170 / BOGOTÁ. D.C BOGOTÁ. D.C.<br>Morica Adhene Rodriguez Averado (). SOPPI<br>Servicior Público<br>REGION ADMINISTRATIVA Y DE PLANEACION ESPECIAL<br>monica indiguez@regioneciminiespe.gov.co / 4434170 / BOGOTÁ. D.C BOGOTÁ. D.C.                                                                                                    |
| RECARDO AGUDELO SEDANO (). SOCOLI<br>Servidor Público<br>RECION ADMINISTRATIVA Y DE PLANEACIÓN ESPECIAL<br>Roardo agudinoginegionoantrainapa gox.co / 4434170 / BOGOTÁ. D.C.                                                                                                    |